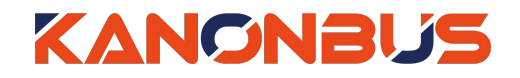

KTS 系列产品功能手册

----语音控制解决方案

# 适用产品 - KTS/KAC/KCC 主机网关系列

Ver.2019.4

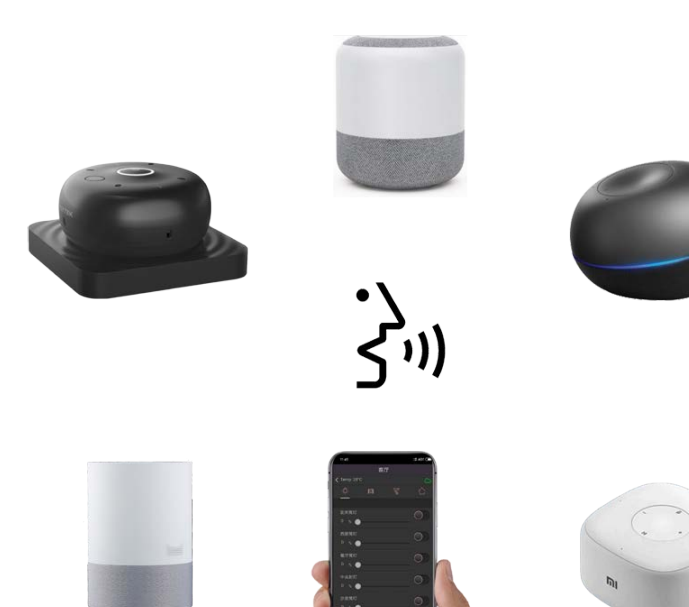

# 目录

| 1、功能概述1           |
|-------------------|
| 2、语音控制集成步骤        |
| 3、正爵主机网关云端配置2     |
| 4、讯飞魔飞智能麦克风对接说明4  |
| 4.1、安装说明4         |
| 4.2、设置概述4         |
| 4.3、绑定账户          |
| 4.4、区域权限控制        |
| 4.5、语音控制          |
| 4.6、其它            |
| 5、百度小度人工智能音箱对接说明7 |
| 5.1、安装说明7         |
| 5.2、设置概述          |
| 5.3、绑定账户          |
| 5.4、小度音箱 APP 控制   |

| 5.5、             | 区域权限控制9               | 8、若  | 其智能音箱对接说明16    |
|------------------|-----------------------|------|----------------|
| 5.6、             | 语音控制9                 | 8.1、 | 安装说明16         |
| 5.7、             | 其它9                   | 8.2、 | 设置概述           |
| 6、天狮             | <b>苗精灵智能音箱对接说明</b> 10 | 8.3、 | 绑定账户17         |
| 6.1、             | 安装说明                  | 8.4、 | 区域权限控制17       |
| 6.2、             | 设置概述10                | 8.5、 | 语音控制18         |
| 6.3、             | 绑定账户11                | 8.6、 | 其它18           |
| 6.4、             | 区域权限控制11              | 9、正i | 爵 APP 语音控制说明19 |
| 6.5、             | 语音控制12                | 9.1、 | 安装说明19         |
| 6.6、             | 其它12                  | 9.2、 | 登陆用户账号19       |
| 7、小 <del>)</del> | K AI 音箱对接说明13         | 9.3、 | 语音控制           |
| 7.1、             | 安装说明                  | 9.4、 | 区域权限控制         |
| 7.2、             | 设置概述                  | 9.5、 | 其它             |
| 7.3、             | 绑定账户14                |      |                |
| 7.4、             | 区域权限控制15              |      |                |
| 7.5、             | 语音控制15                |      |                |
| 7.6、             | 其它15                  |      |                |

### 1、功能概述

随着人工智能和语音识别技术的迅速发展,人机交互方式已经从传统的手动操作控制,逐渐转变为语音命令控制。同样在智能家居领域中,越来越多的用户也开始使用语音对家中的设备进行控制,使现有的智能家居向真正的"智能"又迈出了一步。

作为中国KNX行业的领先的设备制造商,正爵将语音控制技术应用在 KTS系列产品之中,针对多种应用场合提供不同的解决方案。目前已与市场 主流的智能音箱/语音机器人进行了对接:讯飞魔飞智能麦克风、百度小度 人工智能音箱、天猫精灵智能音箱、小米AI音箱、若琪智能音箱等。基于 KTS系列产品强大的集成功能特性,通过对接集成后,用户不仅可以使用语 音控制KNX系统,还可以控制接入KTS主机网关的其它系统/设备。

用户也可以直接通过正爵APP的Mobile客户端使用语音进行控制。

| 正爵AI云服务语音控制方案                                                                                                    |                 |              |              |              |              |              |              |              |              |              |              |              |              |              |              |              |              |              |
|----------------------------------------------------------------------------------------------------|-----------------|--------------|--------------|--------------|--------------|--------------|--------------|--------------|--------------|--------------|--------------|--------------|--------------|--------------|--------------|--------------|--------------|--------------|
| ひつしょう ひんしょう ひんしょう ひんしん ひんしん ひんしん 切光 一 窗帘 しんしん しんしょう しんしょう ひんしょう ひんしょう ひんしょう しんしょう ひんしょう しんしょう しんしょ しんしょ |                 |              |              |              | 空调           |              |              | 新风 地暖        |              | 暖            | 场景           |              | 区域权限         | ***          |              |              |              |              |
| 品牌                                                                                                    | 开关              | 调光           | 亮度           | 开启           | 关闭           | 停止           | 开关           | 模式           | 风速           | 温度           | 开关           | 风量           | 开关           | 温度           | 原生*          | 自定义**        |              | <b>扒芯旦</b> 问 |
| 讯飞魔飞                                                                                                    | $\checkmark$    | $\checkmark$ | $\checkmark$ | $\checkmark$ | $\checkmark$ | $\checkmark$ | $\checkmark$ | $\checkmark$ | $\checkmark$ | $\checkmark$ | $\checkmark$ | $\checkmark$ | $\checkmark$ | $\checkmark$ | $\checkmark$ | $\checkmark$ | $\checkmark$ | ×            |
| 百度小度                                                                                                    | $\checkmark$    | $\checkmark$ | $\checkmark$ | $\checkmark$ | $\checkmark$ | $\checkmark$ | $\checkmark$ | $\checkmark$ | $\checkmark$ | $\checkmark$ | $\checkmark$ | $\checkmark$ | ×            | ×            | $\checkmark$ | $\checkmark$ | $\checkmark$ | ×            |
| 天猫精灵                                                                                                    | $\checkmark$    | $\checkmark$ | $\checkmark$ | $\checkmark$ | $\checkmark$ | $\checkmark$ | $\checkmark$ | $\checkmark$ | $\checkmark$ | $\checkmark$ | $\checkmark$ | $\checkmark$ | $\checkmark$ | $\checkmark$ | ×            | $\checkmark$ | $\checkmark$ | $\checkmark$ |
| 小米AI音箱                                                                                                    | $\checkmark$    | $\checkmark$ | $\checkmark$ | $\checkmark$ | $\checkmark$ | $\checkmark$ | $\checkmark$ | $\checkmark$ | $\checkmark$ | $\checkmark$ | $\checkmark$ | $\checkmark$ | ×            | ×            | ×            | ×            | $\checkmark$ | ×            |
| 若琪                                                                                                    | $\checkmark$    | $\checkmark$ | $\checkmark$ | $\checkmark$ | $\checkmark$ | $\checkmark$ | $\checkmark$ | $\checkmark$ | $\checkmark$ | $\checkmark$ | $\checkmark$ | $\checkmark$ | $\checkmark$ | $\checkmark$ | $\checkmark$ | $\checkmark$ | $\checkmark$ | ×            |
| 正爵APP                                                                                                    | $\checkmark$    | $\checkmark$ | $\checkmark$ | $\checkmark$ | $\checkmark$ | $\checkmark$ | $\checkmark$ | $\checkmark$ | $\checkmark$ | $\checkmark$ | ×            | ×            | $\checkmark$ | $\checkmark$ | $\checkmark$ | ×            | $\checkmark$ | ×            |
| 更多品牌陆                                                                                                    | 更多品牌陆续添加中,敬请期待! |              |              |              |              |              |              |              |              |              |              |              |              |              |              |              |              |              |
| 注: *原生场<br>**自定义                                                                                                    | ;景指:<br>义场景     | 正爵3<br>計智    | E机网<br>能音和   | 关内A<br>首APP  | App V<br>中组台 | 'iew中<br>合场景 | ·所添)<br>功能。  | 加的场          | 汤<br>景功      | 能能又          | 討象;          |              |              |              |              |              |              |              |

### 2、语音控制集成步骤

用户若想使用语音控制智能系统,需按照以下步骤进行操作即可:

(1) 进行云端配置,用户可以通过正爵 APP 进行远程控制 (详见"3、

正爵主机网关云端配置");

(2) 将智能音箱/语音机器人联网 (详见各品牌智能音箱对接说明);

(3) 将正爵云端账号与智能音箱 APP 进行绑定 (详见各品牌智能音 箱对接说明);

(4) 与智能音箱/语音机器人对话,使用语音控制智能家居产品。

### 3、正爵主机网关云端配置

因为采用"云端-云端"的解决方案,所以需要用户将正爵主机网关接入 互联网,并开启远程服务。

(1)用户使用局域网登陆本地主机设备,默认地址 192.168.1.232,用户
名:admin,密码:123。点击"基本设置"→"网络信息",进行网络设置,
确保设备可以连接互联网,设置好后点击"提交"按钮。然后点击"设备信
息",勾选"远程启用"选项,提交后重启主机设备以完成开启远程步骤。

| 管理首页   基本设置   界流回信                                                                                                    |                                                     |                                                   | Server For Intergrations |
|----------------------------------------------------------------------------------------------------|-----------------------------------------------------|---------------------------------------------------|--------------------------|
| 基本设置                                                                                                    |                                                     | 提交                                                |                          |
| <ul> <li>启动参数</li> <li>&gt; 密码设置</li> <li>&gt; 网络设置</li> <li>&gt; 半口设置</li> <li>&gt; 时间校准</li> </ul>                                                                                               | DHCP(D):<br>网络地址(A):<br>子网掩码(U):                    | 192.168.1.232<br>255.255.0                        |                          |
| ▶ 数据备份恢复<br>▶ ETS 导入                                                                                                    | 默认网关(G):                                            | 192.168.1.1                                       |                          |
| System                                                                                                    |                                                     |                                                   |                          |
| <ul> <li>▶ 主程序升级</li> <li>▶ 设备信息</li> <li>▶ 系统组地址</li> </ul>                                                                                                    |                                                     |                                                   |                          |
|                                                                                                    |                                                     |                                                   |                          |
| 管理首页   基本设置   素統重信  <br>基本设置                                                                                                    | ł.                                                  |                                                   | Server For Intergrations |
| 管理首页   基本设置   系统国信  <br>基本设置 ▶ 启动参数 ▶ 启动参数                                                                                                    | l.                                                  | 提交                                                | Server For Intergrations |
| 管理首页   基本设置   来称電房             基本设置           > 启动参数           > 密码设置           > 即络设置           > 非口设置           > 时间校准                                                                           | 设备编码<br>远程启用                                        | 提交<br>BC                                          | Server For Intergrations |
| <b>管理首页   基本设置   宗称電信  </b><br>基本设置<br>> 启动参数<br>> 密码设置<br>> 网络设置<br>> 非口设置<br>> 时间校准<br>Database                                                                                                  | 设备编码<br>远程启用<br>主版本号                                | 提交<br>BC ■ ■ ■ ■ ■<br>✓<br>4.20E_2.0_201903200955 | Server For Intergrations |
| 管理首页   基本设置   来称要得             基本设置           > 启动参数           > 密码设置           > 密码设置           > 和口设置           > 时间校准           Database           > 数据省份恢复           > ETS 导入                  | 设备编码<br>远程启用<br>主版本号<br>设备型号<br>Modules             | 提交<br>BC ■ ■ ■ ■ ■ ■ ■ ■ ■ ■ ■ ■ ■ ■ ■ ■ ■ ■ ■    | Server For Intergrations |
| 管理首页   基本设置   异称要倍             基本设置           > 启动参数           > 启动参数           > 密码设置           > 网络设置           > 即向校准           Database           > 数据备份恢复           > ETS 导入           System | 设备编码<br>远程启用<br>主版本号<br>设备型号<br>Modules<br>Firmware | 提交<br>BC                                          | Server For Intergrations |

(2)用户登陆 <u>www.kanonbus.com</u>进行远程登陆注册,点击 Register 进入注册页面,填写相关信息后,即可完成注册。其中,用户账号仅支持 中文、英文、数字、下划线等组合且不能为纯数字,长度必须大于4个字 符,且不能使用 admin、test 等名称,密码长度必须大于4个字符。设 备编码为主机设备内"基本设置"→"设备信息"中以 BC 为开头的红色字符。

|       | KTS APP V2.0           |  |
|-------|------------------------|--|
|       | Cloud Login            |  |
| UserN | Name                   |  |
| Passy | word                   |  |
|       | Password   Logn        |  |
|       | New User Register Here |  |
|       |                        |  |
|       |                        |  |
|       |                        |  |

| 设备注册                |  |
|---------------------|--|
| 用户账号 (*)<br>applest |  |
| 用户密码 (*)            |  |
| 画复密码 (*)            |  |
| 设备编码(*)<br>BC       |  |
| 直决姓名(*)<br>上拘正弱     |  |
| 用户电话                |  |
| 用产物社                |  |
| i Em                |  |

KTS 系列产品功能手册---语音控制解决方案

(3) 用户登陆 <u>www.kanonbus.com</u>进行云端访问,登陆成功后,可以选择设备数据文件,手动上传至云端服务器,或者点击"自动"将主机设备内

的数据同步至云端。完成后即可在云端编辑或者使用主机设备内的数据。

| Cloud 设备管理 Logout |        |                    |                     |      |                      |  |  |  |
|-------------------|--------|--------------------|---------------------|------|----------------------|--|--|--|
| 设备编码              | 设备状态   | 设备WAN IP           | 设备LAN IP            | 远程调试 | 设备端 -> 云端            |  |  |  |
| BCIDOORDOGICTINO  | Online | 2019-03-25 12:52:0 | 192.168.1.232<br>提交 | 调试设备 | 选择文件 未选文件<br>手动上传 自动 |  |  |  |

### 4、讯飞魔飞智能麦克风对接说明

讯飞魔飞智能麦克风是一款集成降噪、识别、语义等功能的双环八麦 克风阵列成品级解决方案,适应多种环境,可以安装在桌面、墙面、天花 板等不同位置,拾取半径5米的三维球型空间内的有效声源,识别率可达到 95%。讯飞魔飞智能麦克风与正爵KTS系列产品采用"云端-云端"的方式进行 对接。

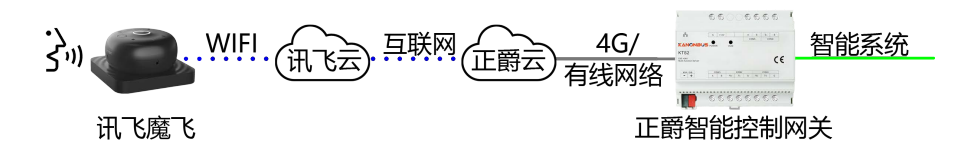

### 4.1、安装说明

将讯飞魔飞放置于与互联网联通的无线局域网环境之中,连接电源适配器通电即可。用户扫描下面的二维码,下载讯飞"魔飞 AI 家" App,并且按照提示进行注册。

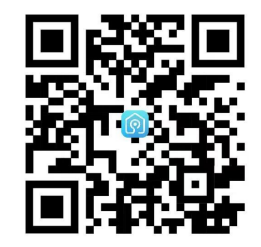

### 4.2、设置概述

注册成功后, 登陆"魔飞 AI 家"App 账号, 点击"添加新设备", 选择"讯 飞魔飞", 连接无线网络后, 按照 App 提示对魔飞进行操作。

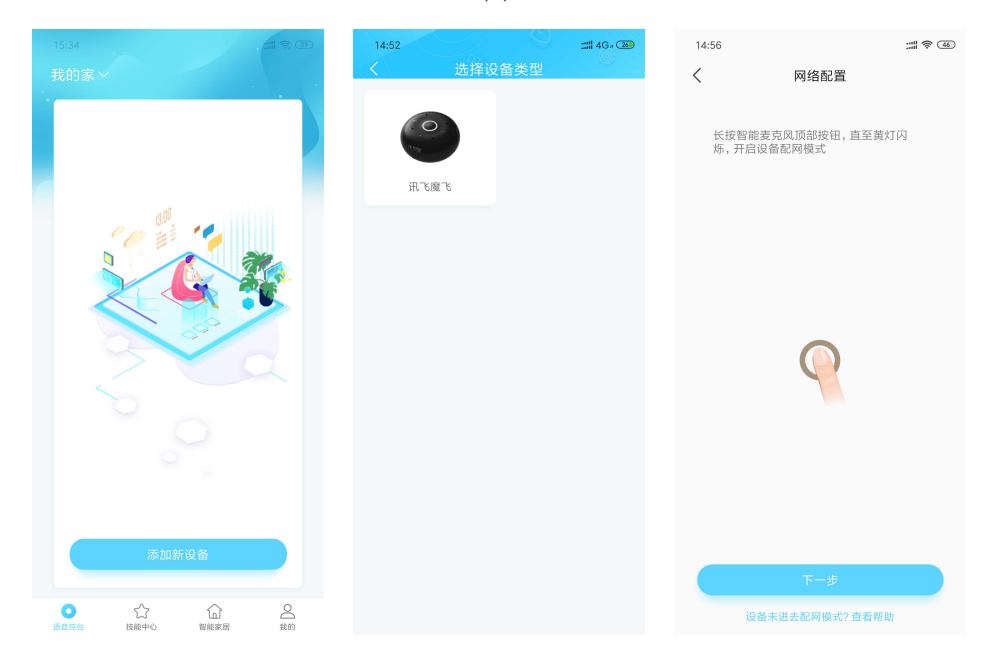

添加魔飞成功后,选择魔飞所在的区域,确定后即完成添加。重复此 步骤可以在不同区域添加更多魔飞设备,配合正爵主机网关,实现不同区 域的权限控制,详见"4.4 区域权限控制"。

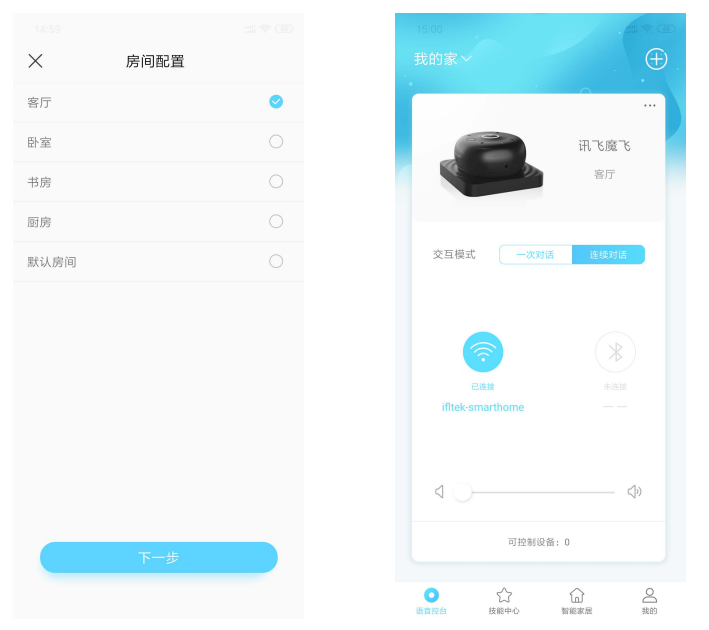

#### 4.3、绑定账户

用户将讯飞魔飞与正爵主机网关的用户账号绑定,可以使用语音控制 正爵主机网关所连接的智能系统设备。点击"智能家居",然后添加智能系统, 在列表中选择"正爵KanonBUS"来绑定账户,输入正爵APP用户名和密码登 陆即可,绑定成功后,"正爵KanonBUS"显示"已绑定",即可对讯飞魔飞使 用"魔飞魔飞"唤醒词进行智能系统的语音控制。

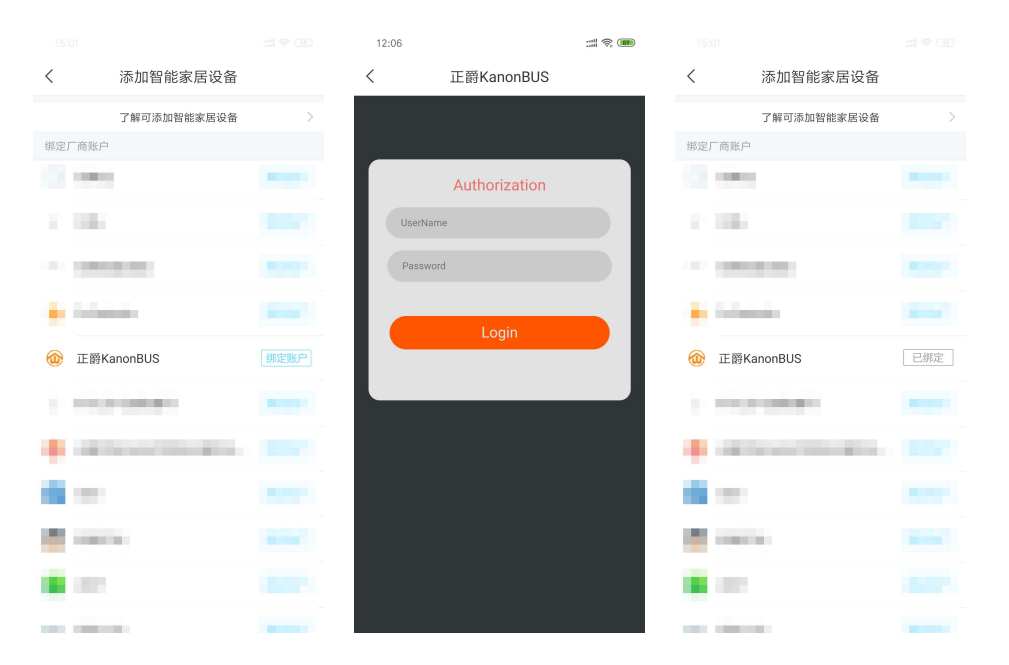

### 4.4、区域权限控制

用户在多个区域使用讯飞魔飞时绑定不同的正爵设备账号,可以实现

区域权限控制的功能,即本区域的魔飞只控制本区域内的设备。

| Cloud 设备管理 Logout |               |                    |                     |                             |                      |  |  |  |
|-------------------|---------------|--------------------|---------------------|-----------------------------|----------------------|--|--|--|
| 设备编码              | 设备状态          | 设备WAN IP           | 设备LAN IP            | 远程调试                        | 设备端 -> 云端            |  |  |  |
| BCIRCOMBODICTION  | Online        | 2019-03-25 12:52:0 | 192.168.1.232<br>提交 | 调试设备                        | 选择文件 未选文件<br>手动上传 自动 |  |  |  |
|                   |               |                    |                     |                             |                      |  |  |  |
| ①->用户类型           | 用户名           | 密码                 | 用户主题ID              | <mark>②- &gt;</mark> 允许区域ID | 操作                   |  |  |  |
| 设备管理员             | apptest-admin |                    | 0                   |                             | 修改                   |  |  |  |
| 设备用户              | apptest       | 12345678           | 0                   |                             | 删除修改                 |  |  |  |
| 设备用户              | apptest2      | 12345678           | 0 (3>               | 1,2                         | 删除 修改                |  |  |  |
| 设备用户              | apptest3      | 12345678           | 0                   | 3,4                         | 删除修改                 |  |  |  |
| 设备用户              | apptest4      | 12345678           | 0                   | 5,6                         | 删除 修改                |  |  |  |
| 设备用户              | apptest5      | 12345678           | 0                   | 7,8                         | 删除修改                 |  |  |  |
| 设备用户              | apptest6      | 12345678           | 0                   | 9,10                        | 删除修改                 |  |  |  |
| 设备用户              | apptest7      | 12345678           | 0                   | 11,12                       | 删除修改                 |  |  |  |

不同的"设备用户"账号可以填写不同的"允许区域ID"来实现权限控制的功能,ID数值可通过 App View 模组的房间页码显示来获得,同时该页码下不能包含任何"子项/楼层"。

| /iew Editor [20190301]                                                                             |                                                                        |
|----------------------------------------------------------------------------------------------------|------------------------------------------------------------------------|
| 建筑/功能<br>- P1-報行<br>- P2-時空<br>- P3-報行<br>- P1-兆倍室<br>- P1-兆倍室<br>- P1-兆倍室<br>- P1-兆倍室<br>- P1-兆倍室 | left click the nav-node to select;<br>right click the nav-node to add! |

### 4.5、语音控制

用户对魔飞使用唤醒词"魔飞魔飞"即可开启语音控制功能,例如"打 开客厅射灯"、"将卧室灯带调至20%"、"关闭书房纱帘"、"将卧室空调设 置23度"等,设备名称要与正爵主机网关内App view内的"对象名称"保持 一致,魔飞在接收语音控制命令之后,会告知用户命令是否执行成功。

| 管理首页   基本设置   系统重启                                                                                                    |                                                                        | Server For Intergrations |
|----------------------------------------------------------------------------------------------------|------------------------------------------------------------------------|--------------------------|
| View Editor [20190301]                                                                                                    |                                                                        |                          |
| <ul> <li>建筑功能</li> <li>P1-客厅</li> <li>P2-卧室</li> <li>B室部灯</li> <li>B室部灯</li> <li>B室花灯</li> <li>中央灯帯</li> <li>周盟灯帯</li> <li>走廊前灯</li> <li>更衣室射灯</li> <li>正生间射灯</li> <li>卫生间射灯</li> <li>卫生间排风</li> <li>主卧场常</li> <li>主卧场景</li> <li>P1-8房</li> <li>P1-8店</li> <li>P1-8店</li> <li>P1-8店</li> <li>P1-8店</li> <li>P1-8店</li> <li>P1-8店</li> <li>P1-8店</li> <li>P1-8店</li> </ul> | left click the nav-node to select;<br>right click the nav-node to add! |                          |

### 4.6、其它

用户在正爵主机网关内添加新的控制设备或者对象后,需要先在魔 飞AI家APP对"正爵KanonBUS"进行解绑,再重新进行账号绑定,方可控 制新增加的控制设备或对象。

### 5、百度小度人工智能音箱对接说明

百度小度人工智能音箱内置DuerOS对话式人工智能系统,可让用户以 自然语言对话的交互方式,实现影音娱乐、信息查询、生活服务、出行路 况等800多项功能的操作。同时,借助百度AI能力,小度可以不断学习进化, 了解用户的喜好和习惯,变得越来越"聪明"。百度小度人工智能音箱与正爵 KTS系列产品采用"云端-云端"的方式进行对接。

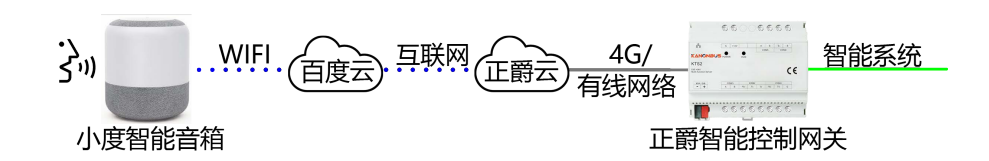

#### 5.1、安装说明

将小度人工智能音箱放置于与互联网联通的无线局域网环境之中,连接电源适配器通电即可。用户扫描下面的二维码,下载百度"小度音箱" App,并且按照提示进行注册。

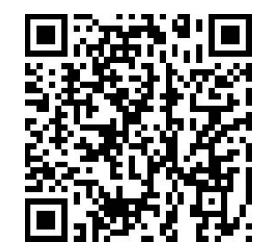

### 5.2、设置概述

注册成功后,登陆"小度音箱"App账号,点击左上角"添加你的小度 设备",选择小度音箱和无线网络后即可进行小度音箱的连接,听到提示 音后,绑定完毕。重复此步骤可以在不同区域添加更多小度音箱,配合 正爵主机网关,实现不同区域的权限控制,详见"5.5 区域权限控制"。

| 15:01<br>(于) 添加你的小度设备  | ::::<br>Q | 15:02<br>K                    | :::: (家) (33)<br>需要帮助                                    |   | :::: (今 33)<br>需要帮助                |
|------------------------|-----------|-------------------------------|----------------------------------------------------------|---|------------------------------------|
| 每天起床第一句<br>小度小度,早上好!   |           | 为音箱设<br><sup>目前仅支持2.466</sup> | 置Wi-Fi网络<br><sup>网络</sup> ,不支持5G Wi-Fi<br><sup>何区别</sup> | Π | 在为音箱配置网络<br><sup>约等待一分钟,不要看急</sup> |
| 推荐歌单<br>"小度小度,我想听抖音歌曲" | 更多〉       | Wi-Fi名称<br>TP-LINK_AE02       | 更换WIFI                                                   |   | $\langle$                          |
|                        | ×         | Wi-Fi密码                       | Ø                                                        |   | •                                  |
| 发现新设备<br>小度人工智能音箱-5884 |           | ☯ 记住密码                        |                                                          | • | 发送WIFI密码<br>音箱已接收到WIFI密码<br>正在绑定音箱 |
| I                      |           | -                             | 建配网                                                      | • | 检查音箱联网状态                           |
| 开始配置                   |           |                               |                                                          |   |                                    |

### 5.3、绑定账户

用户将百度小度与正爵主机网关的用户账号绑定,可以使用语音控制 正爵主机网关所连接的智能系统设备。点击"智能家居",然后选择"添加设 备",在列表中选择"正爵KanonBUS"来绑定账户,输入正爵APP用户名和密 码登陆即可。

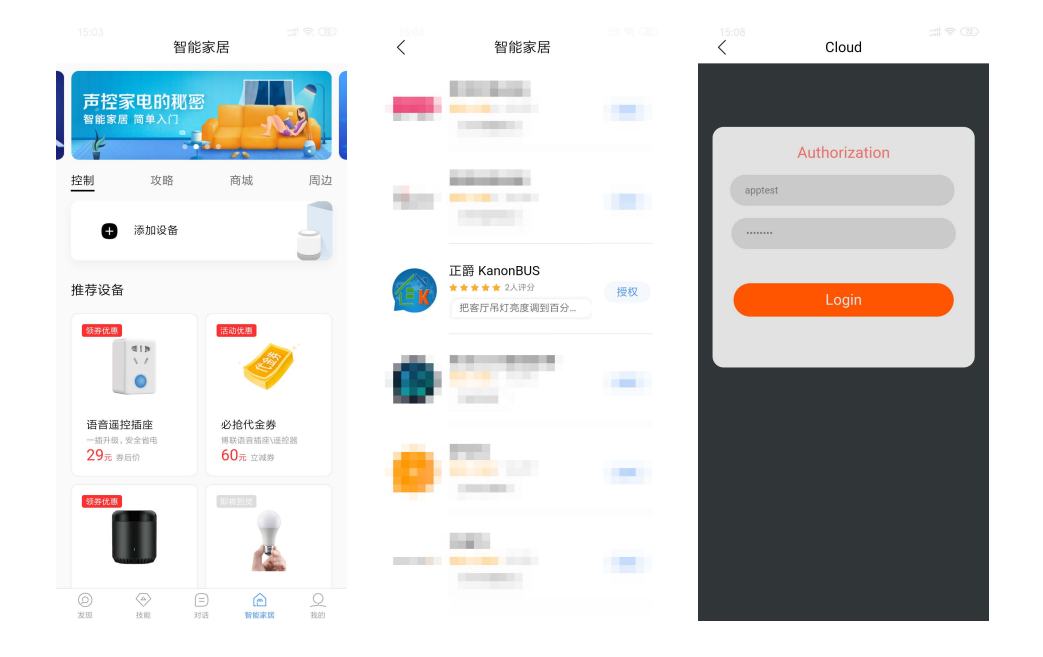

### 5.4、小度音箱 APP 控制

绑定成功后,可以点击"我的设备",通过小度音箱 APP 可以查看正爵 主机网关所包含的设备,并且可以进行简单的控制。同时也可以对小度音 箱使用"小度小度"唤醒词进行智能系统的语音控制。点击"我的设备"旁边 的"+",可以对小度音箱所绑定的正爵 APP 账号进行解绑。

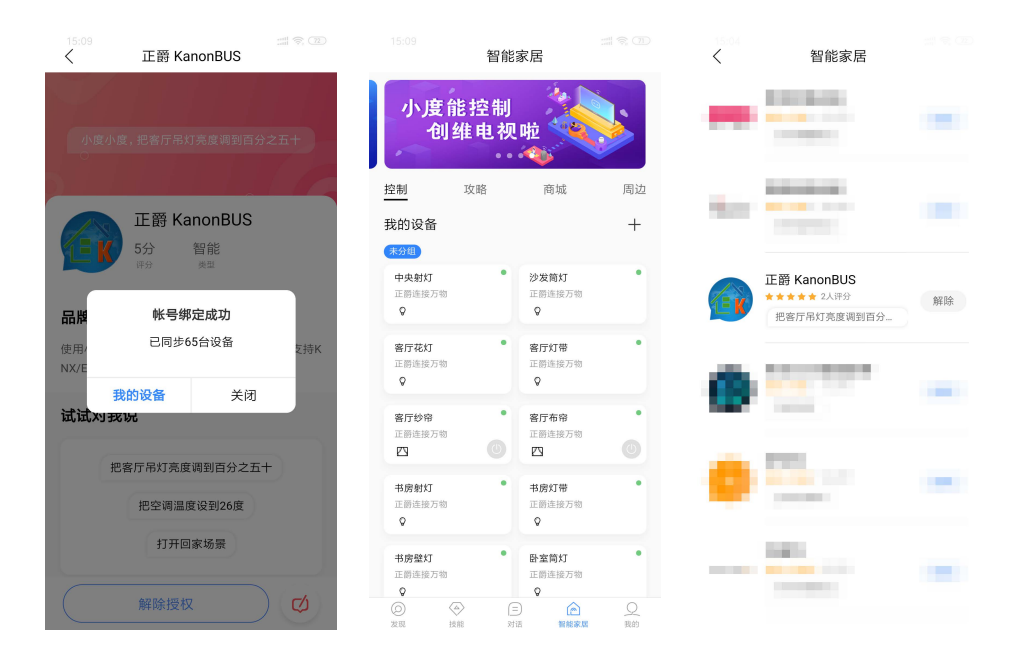

### 5.5、区域权限控制

用户在多个区域使用小度人工智能音箱时绑定不同的正爵设备账号,可以实现区域权限控制的功能,即本区域的小度音箱只控制本区域内的设

备。

| Cloud 设备管理 Logout |               |                    |                     |            |                      |  |  |  |
|-------------------|---------------|--------------------|---------------------|------------|----------------------|--|--|--|
| 设备编码              | 设备状态          | 设备WAN IP           | 设备LAN IP            | 远程调试       | 设备端 -> 云端            |  |  |  |
| BC                | Online        | 2019-03-25 12:52:0 | 192.168.1.232<br>提交 | 调试设备       | 选择文件 未选文件<br>手动上传 自动 |  |  |  |
| ①->用户类型           | 用户名           | 密码                 | 用户主题ID              | ②- >允许区域ID | 操作                   |  |  |  |
| 设备管理员             | apptest-admin |                    | 0                   |            | 修改                   |  |  |  |
| 设备用户              | apptest       | 12345678           | 0                   |            | 删除修改                 |  |  |  |
| 设备用户              | apptest2      | 12345678           | 0 (3>               | 1,2        | 删除 修改                |  |  |  |
| 设备用户              | apptest3      | 12345678           | 0                   | 3,4        | 删除 修改                |  |  |  |
| 设备用户              | apptest4      | 12345678           | 0                   | 5,6        | 删除 修改                |  |  |  |
| 设备用户              | apptest5      | 12345678           | 0                   | 7,8        | 删除 修改                |  |  |  |
| 设备用户              | apptest6      | 12345678           | 0                   | 9,10       | 删除 修改                |  |  |  |
| 设备用户              | apptest7      | 12345678           | 0                   | 11,12      | 删除 修改                |  |  |  |

不同的"设备用户"账号可以填写不同的"允许区域ID"来实现权限控制的功能, ID 数值可通过 App View 模组的房间页码显示来获得, 同时该页码下不能包含任何"子项/楼层"。

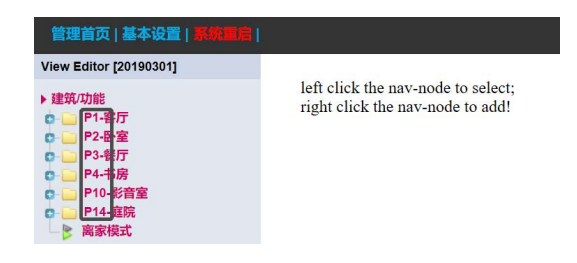

### 5.6、语音控制

用户对小度人工智能音箱使用唤醒词"小度小度"即可开启语音控制 功能,例如"打开客厅射灯"、"将卧室灯带调至20%"、"关闭书房纱帘"、 "将卧室空调设置23度"等,设备名称要与正爵主机网关内App view内的 "对象名称"保持一致,小度人工智能音箱在接收语音控制命令之后,会 告知用户命令是否执行成功。

| 管理首页   基本设置   系統重度                                                                                                    |                                                                        | Server For Intergrations |
|----------------------------------------------------------------------------------------------------|------------------------------------------------------------------------|--------------------------|
| View Editor [20190301]                                                                                                    |                                                                        |                          |
| View Editor [20190301]<br>> 建筑功能<br>P1-客厅<br>P2-卧室<br>P2-卧室<br>P3-卧室筒灯<br>P3-卧室筒灯<br>P3-野室花灯<br>P4-町刻<br>P4-町刻<br>P4-町刻<br>P1-影音室 | left click the nav-node to select;<br>right click the nav-node to add! |                          |
| ■ 「14-展開                                                                                                    |                                                                        |                          |

### 5.7、其它

用户在正爵主机网关内添加新的控制设备或者对象后,需要先在小 度音箱APP对"正爵KanonBUS"进行解绑,再重新进行账号绑定,方可控 制新增加的控制设备或对象。

### 6、天猫精灵智能音箱对接说明

天猫精灵内置AliGenie操作系统,AliGenie生活在云端,它能够听懂中 文普通话语音指令,目前可实现智能家居控制、语音购物、手机充值、叫 外卖、音频音乐播放等功能,带来人机交互新体验。同时,依靠阿里云的 机器学习技术和计算能力,AliGenie能够不断进化成长,了解使用者的喜好 和习惯,成为人类智能助手。天猫精灵与正爵KTS系列产品采用"云端-云端" 的方式进行对接。

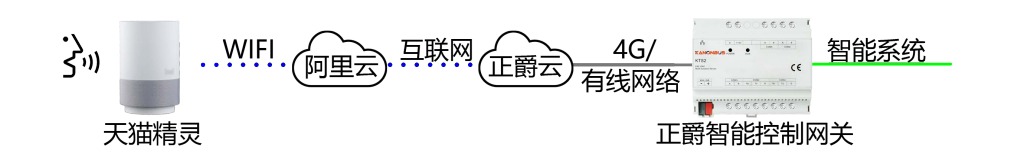

#### 6.1、安装说明

将天猫精灵智能音箱放置于与互联网联通的无线局域网环境之中,连接电源适配器通电即可。用户扫描下面的二维码,下载"天猫精灵"App,并且按照提示进行注册。

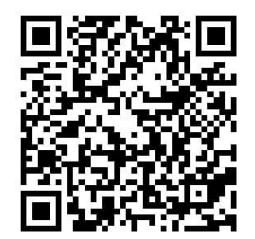

### 6.2、设置概述

注册成功后,登陆"天猫精灵"App账号,点击"添加设备",按照操作提示即可进行天猫精灵的连接,听到提示音后,绑定完毕。重复此步骤可以在不同区域添加更多天猫精灵,配合正爵主机网关,实现不同区域的权限控制,详见"6.4 区域权限控制"。

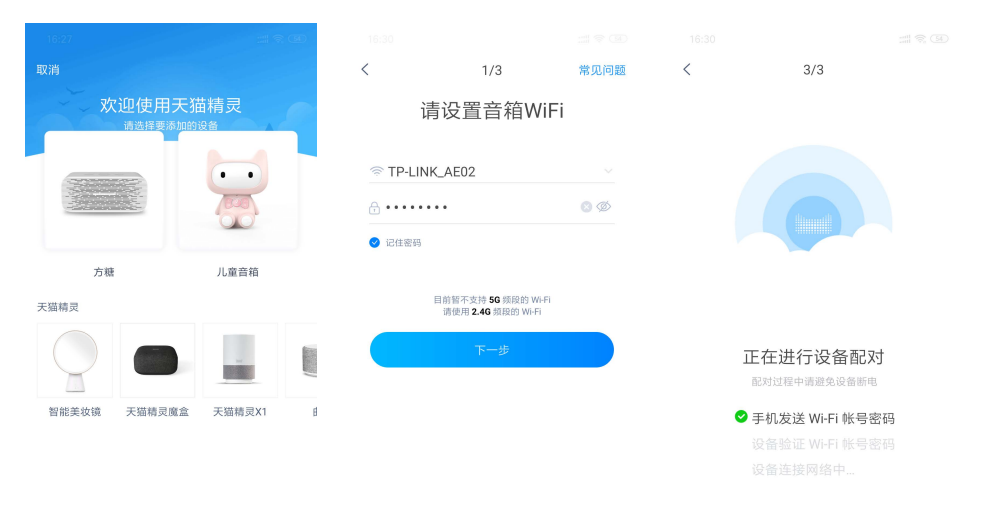

### 6.3、绑定账户

用户将天猫精灵与正爵主机网关的用户账号绑定,可以使用语音控制 正爵主机网关所连接的智能系统设备。点击"我的",然后选择"添加智能设 备",在设备列表中选择"KanonBUS 正爵"来绑定账户,输入正爵 APP 用 户名和密码登陆即可。绑定成功后,可以点击"查看全部"来显示所有在正

### 爵主机网关内的控制对象,并可以进行解除绑定的操作。

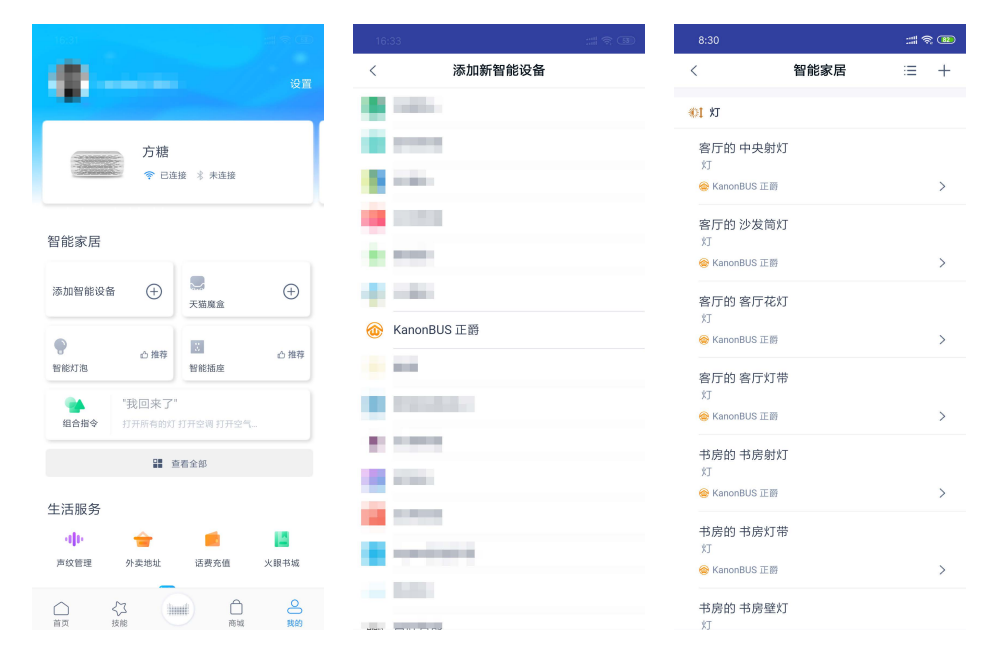

### 6.4、区域权限控制

用户在多个区域使用天猫精灵时绑定不同的正爵设备账号,可以实现 区域权限控制的功能,即本区域的天猫精灵只控制本区域内的设备。

|               |               | Cloud 设备管:         | 理 Logout      |           |           |
|---------------|---------------|--------------------|---------------|-----------|-----------|
| 设备编码          | 设备状态          | 设备WAN IP           | 设备LAN IP      | 远程调试      | 设备端 -> 云端 |
|               |               | 10.110.04.71       | 192.168.1.232 |           | 选择文件 未选文件 |
| BCICOPIDODODO | Online        | 2019-03-25 12:52:0 | 提交            | 调试设备      | 手动上传自动    |
|               |               |                    |               |           |           |
|               |               |                    |               |           |           |
| ①->用户类型       | 用户名           | 密码                 | 用户主题ID        | ②- 允许区域ID | 操作        |
| 设备管理员         | apptest-admin |                    | 0             |           | 修改        |
| 设备用户          | apptest       | 12345678           | 0             |           | 删除 修改     |
| 设备用户          | apptest2      | 12345678           | 0 (3>         | 1,2       | 删除 修改     |
| 设备用户          | apptest3      | 12345678           | 0             | 3,4       | 删除 修改     |
| 设备用户          | apptest4      | 12345678           | 0             | 5,6       | 删除 修改     |
| 设备用户          | apptest5      | 12345678           | 0             | 7,8       | 删除修改      |
| 设备用户          | apptest6      | 12345678           | 0             | 9,10      | 删除 修改     |
| 设备用户          | apptest7      | 12345678           | 0             | 11,12     | 删除 修改     |

不同的"设备用户"账号可以填写不同的"允许区域ID"来实现权限控制的功能, ID 数值可通过 App View 模组的房间页码显示来获得, 同时该页码下不能包含任何"子项/楼层"。

| 管理首页   基本设置   系统重启                                                                                                    | l                                                                      |
|----------------------------------------------------------------------------------------------------|------------------------------------------------------------------------|
| View Editor [20190301]                                                                                                    |                                                                        |
| <ul> <li>建筑功能</li> <li>○ [P1-書厅</li> <li>○ P2-母室</li> <li>○ P2-母子</li> <li>○ P4-書房</li> <li>○ P1-4/書房</li> <li>○ P1-4/書房</li> <li>○ P1-4/書房</li> <li>○ 高家模式</li> </ul> | left click the nav-node to select;<br>right click the nav-node to add! |

### 6.5、语音控制

用户对天猫精灵使用唤醒词"天猫精灵"即可开启语音控制功能,例 如"打开客厅射灯"、"将卧室灯带调至20%"、"关闭书房纱帘"、"将卧室空 调设置23度"等,设备名称要与正爵主机网关内App view内的"对象名称" 保持一致,天猫精灵在接收语音控制命令之后,会告知用户命令是否执 行成功。

| 管理首页   基本设置   系统重启                                                                                                    |                                                                        | Server For Intergrations |
|----------------------------------------------------------------------------------------------------|------------------------------------------------------------------------|--------------------------|
| View Editor [20190301]                                                                                                    |                                                                        |                          |
| 建筑功能         P1-客厅         P2-卧室         P2-卧室         P2-卧雪         P2-卧场景         P2-卧场景         P2-卧动影音室         P2-卧场景         P2-卧场景         P2-卧场景         P2-卧场景         P2-卧场景         P2-卧台景         P2-卧台景         P2-卧台景         P2-卧台景         P2-卧台景         P2-卧台景         P2-卧台景         P2-卧台景         P2-卧台景         P2-卧台景         P2-卧台景         P2-卧台景         P2-卧台景         P2-卧台景         P2-卧台景         P2-卧台景         P2-中台景         P2-中台景         P2 | left click the nav-node to select;<br>right click the nav-node to add! |                          |

### 6.6、其它

用户在正爵主机网关内添加新的控制设备或者对象后,需要先在天

猫精灵APP对"正爵KanonBUS"进行解绑,再重新进行账号绑定,方可控

制新增加的控制设备或对象。

### 7、小米 AI 音箱对接说明

小米AI音箱是小米公司发布的一款智能音箱,是由小米电视、小米大脑、小米探索实验室联合开发。通过小米AI音箱,可以使用控制家中的灯光、电视、空调等设备,为用户打造舒适、便捷的智能家居生活。小米AI 音箱与正爵KTS系列产品采用"云端-云端"的方式进行对接。

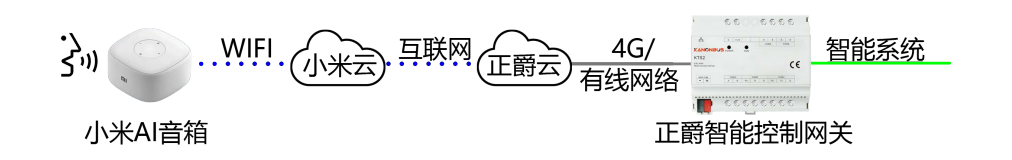

#### 7.1、安装说明

将小米 AI 音箱放置于与互联网联通的无线局域网环境之中,连接电源适配器通电即可。用户扫描下面的二维码,下载"小爱音箱"App,并且按照提示进行注册。

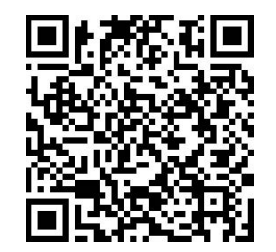

### 7.2、设置概述

注册成功后,登陆"小爱音箱"App 账号,点击"添加新音箱",按照操作提示即可进行小米 AI 音箱的连接,听到提示音后,绑定完毕。重复此步骤可以在不同区域添加更多小米 AI 音箱,配合正爵主机网关,实现不同区域的权限控制,详见"7.4 区域权限控制"。

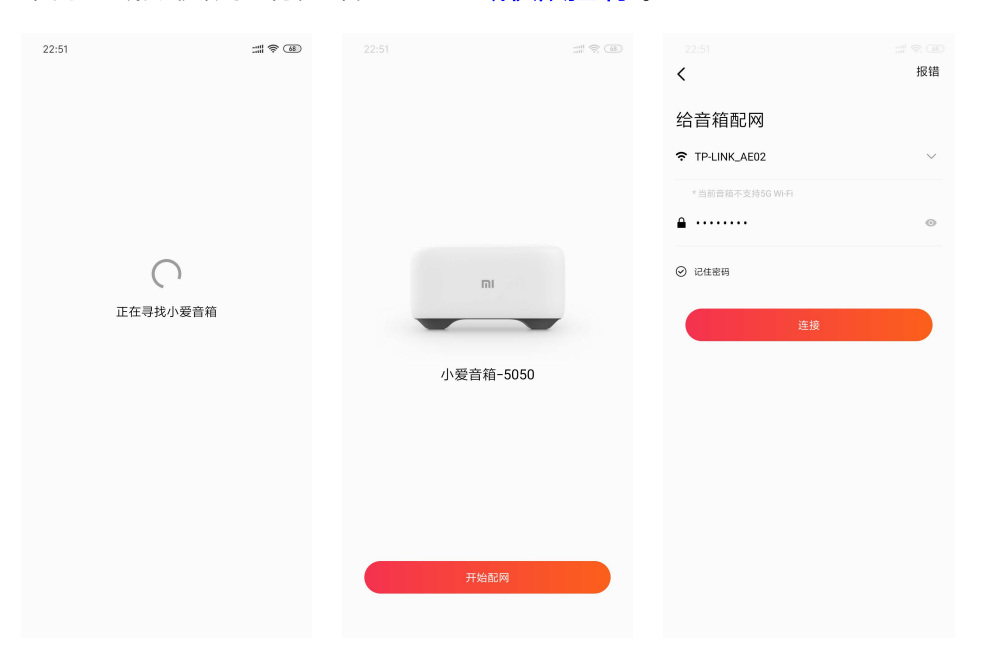

### 7.3、绑定账户

用户将小米AI音箱与正爵主机网关的用户账号绑定,可以使用语音控制 正爵主机网关所连接的智能系统设备。点击"智能家居"→"管理设置"→"第三 方平台设备",然后选择"点击添加",在设备列表中选择"正爵KanonBUS "来 绑定账户,输入正爵APP用户名和密码登陆即可。

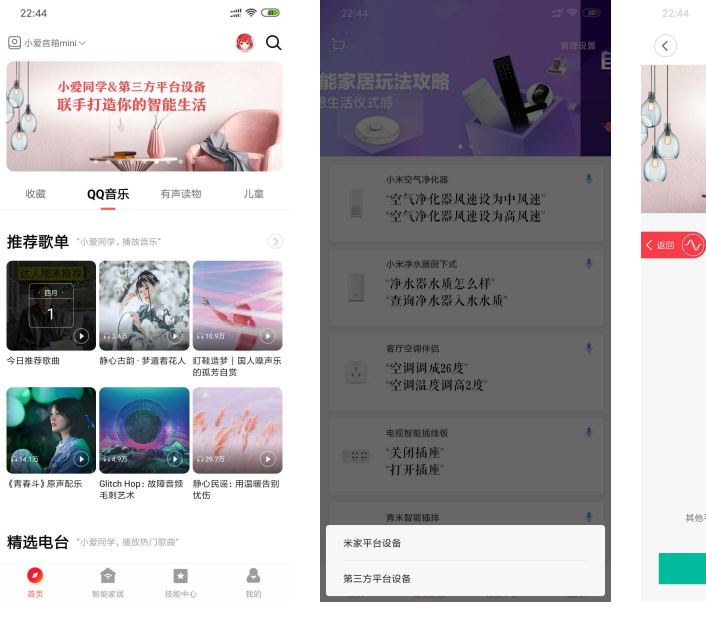

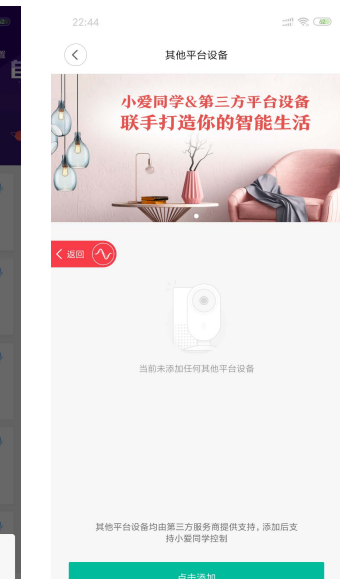

### 绑定成功后,可以在"正爵 KanonBUS"下面查看到正爵主机网关内的

### 控制对象,并可以进行解除绑定的操作。

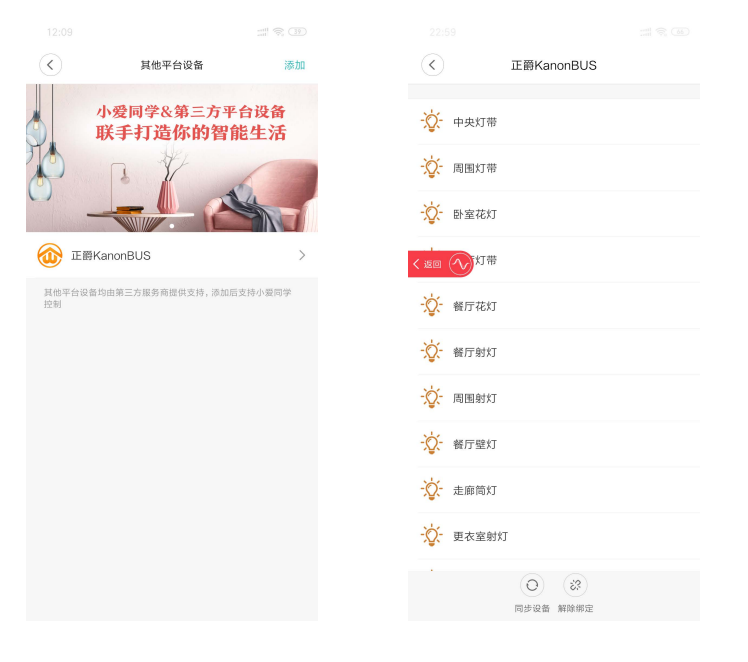

### 7.4、区域权限控制

用户在多个区域使用小米 AI 音箱时绑定不同的正爵设备账号,可以 实现区域权限控制的功能,即本区域的小米 AI 音箱只控制本区域内的设

备。

| Cloud 设备管理 Logout |               |                    |                     |           |                      |  |
|-------------------|---------------|--------------------|---------------------|-----------|----------------------|--|
| 设备编码              | 设备状态          | 设备WAN IP           | 设备LAN IP            | 远程调试      | 设备端 -> 云端            |  |
| BCIRCOMPOSIC THOP | Online        | 2019-03-25 12:52:0 | 192.168.1.232<br>提交 | 调试设备      | 选择文件 未选文件<br>手动上传 自动 |  |
| ①->用户类型           | 用户名           | 密码                 | 用户主题ID              | ⑦->☆许区域ID | 操作                   |  |
| 设备管理员             | apptest-admin |                    | 0                   |           | 修改                   |  |
| 设备用户              | apptest       | 12345678           | 0                   |           | 删除 修改                |  |
| 设备用户              | apptest2      | 12345678           | 0 (3>               | 1,2       | 删除 修改                |  |
| 设备用户              | apptest3      | 12345678           | 0                   | 3,4       | 删除 修改                |  |
| 设备用户              | apptest4      | 12345678           | 0                   | 5,6       | 删除 修改                |  |
| 设备用户              | apptest5      | 12345678           | 0                   | 7,8       | 删除 修改                |  |
| 设备用户              | apptest6      | 12345678           | 0                   | 9,10      | 删除修改                 |  |
| 设备用户              | apptest7      | 12345678           | 0                   | 11,12     | 删除 修改                |  |

不同的"设备用户"账号可以填写不同的"允许区域ID"来实现权限控制的功能, ID 数值可通过 App View 模组的房间页码显示来获得, 同时该页码下不能包含任何"子项/楼层"。

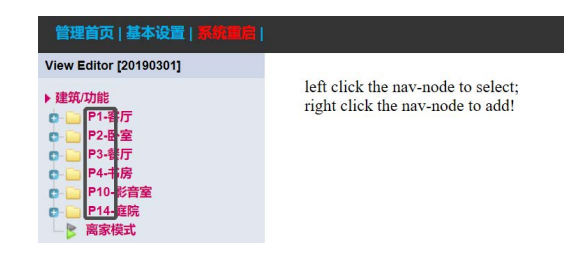

### 7.5、语音控制

用户对小米AI音箱使用唤醒词"小爱同学"即可开启语音控制功能,例 如"打开客厅射灯"、"将卧室灯带调至20%"、"关闭书房纱帘"、"将卧室空 调设置23度"等,设备名称要与正爵主机网关内App view内的"对象名称" 保持一致,小米AI音箱在接收语音控制命令之后,会告知用户命令是否 执行成功。

| 管理首页   基本设置   系统重启                                                                                                    |                                                                        | Server For Intergrations |
|----------------------------------------------------------------------------------------------------|------------------------------------------------------------------------|--------------------------|
| View Editor [20190301]                                                                                                    |                                                                        |                          |
| <ul> <li>建筑の能</li> <li>P1:客厅</li> <li>P2:母室</li> <li>P2:母室</li> <li>● 砂室向灯</li> <li>● 野室応灯</li> <li>● 野室応灯</li> <li>● 夢室応灯</li> <li>● 周囲灯帯</li> <li>● 周囲灯帯</li> <li>● 周囲灯帯</li> <li>● 定差回射灯</li> <li>● 卫生间封灯</li> <li>● 卫生间封灯</li> <li>● 卫生间封灯</li> <li>● 三十回時</li> <li>● 2</li> <li>● P3-報行</li> <li>● P1-影音室</li> <li>● P14-超院</li> <li>● p14-超院</li> <li>● p14-超院</li> </ul> | left click the nav-node to select;<br>right click the nav-node to add! |                          |

### 7.6、其它

用户在正爵主机网关内添加新的控制设备或者对象后,需要先在小 爱音箱APP对"正爵KanonBUS"进行解绑,再重新进行账号绑定,方可控 制新增加的控制设备或对象。

### 8、若琪智能音箱对接说明

若琪是一家专注人机交互技术研究和人工智能软硬件产品开发的科 技创新型企业,产品涵盖智能家庭机器人、智能音箱、增强现实(AR) 眼镜,以及人工智能应用与服务。若琪追求极致的品质和用户体验,让人 工智能产品和新的人机交互方式走进每个人的生活当中。若琪智能音箱与 正爵 KTS 系列产品采用"云端-云端"的方式进行对接。

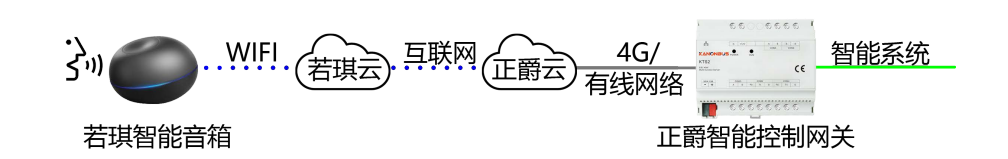

### 8.1、安装说明

将若琪智能音箱放置于与互联网联通的无线局域网环境之中,连接电源适配器通电即可。用户扫描下面的二维码,下载"若琪"App,并且按照提示进行注册。

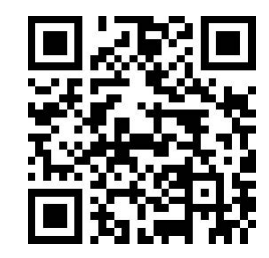

### 8.2、设置概述

注册成功后,登陆"若琪"App账号,选择需要添加的若琪产品,按 照操作提示即可进行若琪智能音箱的连接,听到提示音后,绑定完毕。重 复此步骤可以在不同区域添加更多若琪智能音箱,配合正爵主机网关, 实现不同区域的权限控制,详见"8.4 区域权限控制"。

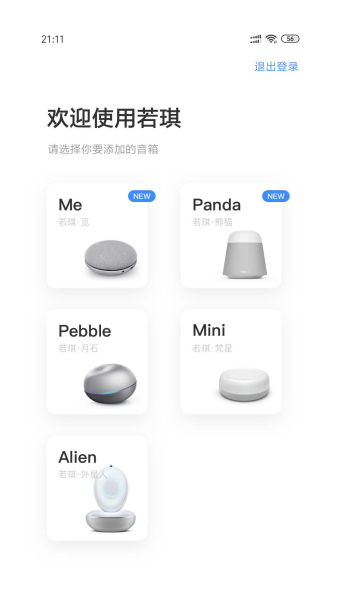

### 8.3、绑定账户

用户将若琪智能音箱与正爵主机网关的用户账号绑定,可以使用语音 控制正爵主机网关所连接的智能系统设备。点击"我的",选择"家居品牌", 在设备列表中选择"正爵 KanonBUS "来绑定账户,输入正爵 APP 用户名 和密码登陆即可。绑定成功后,可以在"家庭"中查看到正爵主机网关内的

#### 控制对象,并可以进行解除绑定的操作。

| ₩₩中国移动 4G<br>我的 | 上午10:27   | @ <b>√</b> 57% | •••    | • <b>41</b> 中国移动 4G | <sub>上午10:27</sub><br>已绑定品牌 | ۰ 🕫 58% کې | <b>ati</b> 中国移动 4G                                                                               | 下午2:02       | ۰ 🕫 کې 💽     |
|-----------------|-----------|----------------|--------|---------------------|-----------------------------|------------|--------------------------------------------------------------------------------------------------|--------------|--------------|
| ↔ 设备升级          |           |                | >      |                     | KanonBUS                    | >          | 家庭                                                                                               | 列表 >         | (?) (\$      |
| 📀 声纹管理          |           |                | >      | _                   |                             |            |                                                                                                  |              |              |
| 🕜 智能场景          |           |                | >      |                     |                             |            | 全部 32 加                                                                                          | 湿 卧室 고:      | 主间 🛯 📃       |
| (6) 闹钟          |           |                | >      |                     |                             |            | +                                                                                                | <u>ط</u>     | م<br>الا     |
| 0 提醒            |           |                | >      |                     |                             |            | 添加设备                                                                                             | 卧室空调<br>空调   | 客厅空调<br>空调   |
| 归 房间管理          |           |                | >      |                     |                             |            |                                                                                                  | Q            | ð            |
| 🔞 家居品牌          |           |                | >      |                     |                             |            | 离家模式<br>离家模式                                                                                     | 卧室右阅读灯<br>卧室 | 卧室左阅读灯<br>卧室 |
| 🔂 内容收藏          |           |                | >      |                     |                             |            | ð                                                                                                |              |              |
|                 |           |                |        |                     |                             |            | 卧室灯带<br>卧室                                                                                       | 響監室祖<br>室祖   | 卧室影视<br>卧室   |
| ■ 野は音乐          |           |                | ,<br>, |                     |                             |            |                                                                                                  |              |              |
|                 | (O)<br>发现 |                |        |                     |                             |            | 2<br>2<br>2<br>2<br>3<br>3<br>3<br>3<br>3<br>3<br>3<br>3<br>3<br>3<br>3<br>3<br>3<br>3<br>3<br>3 | 〇<br>发现      |              |

### 8.4、区域权限控制

备。

用户在多个区域使用若琪智能音箱时绑定不同的正爵设备账号,可以 实现区域权限控制的功能,即本区域的若琪智能音箱只控制本区域内的设

|           |               | Cloud 设备管          | 理 Logout            |           |                      |
|-----------|---------------|--------------------|---------------------|-----------|----------------------|
| 设备编码      | 设备状态          | 设备WAN IP           | 设备LAN IP            | 远程调试      | 设备端 -> 云端            |
| BC        | Online        | 2019-03-25 12:52:0 | 192.168.1.232<br>提交 | 调试设备      | 选择文件 未选文件<br>手动上传 自动 |
| (1)->用户类型 | 用户名           | 密码                 | 用户主题ID              | ②- %许区域ID | 操作                   |
| 设备管理员     | apptest-admin |                    | 0                   |           | 修改                   |
| 设备用户      | apptest       | 12345678           | 0                   |           | 删除 修改                |
| 设备用户      | apptest2      | 12345678           | 0 (3>               | 1,2       | 删除 修改                |
| 设备用户      | apptest3      | 12345678           | 0                   | 3,4       | 删除 修改                |
| 设备用户      | apptest4      | 12345678           | 0                   | 5,6       | 删除 修改                |
| 设备用户      | apptest5      | 12345678           | 0                   | 7,8       | 删除 修改                |
| 设备用户      | apptest6      | 12345678           | 0                   | 9,10      | 删除 修改                |
| 设备用户      | apptest7      | 12345678           | 0                   | 11,12     | 删除 修改                |

不同的"设备用户"账号可以填写不同的"允许区域ID"来实现权限控制的功能, ID 数值可通过 App View 模组的房间页码显示来获得, 同时该页码下不能包含任何"子项/楼层"。

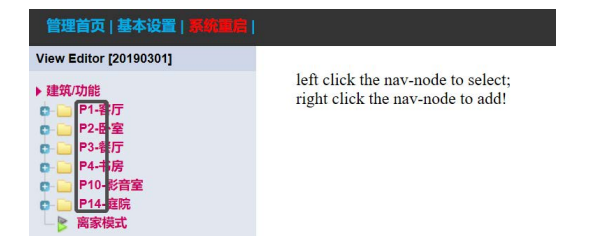

### 8.5、语音控制

用户对若琪智能音箱使用唤醒词"若琪"即可开启语音控制功能,例 如"打开客厅射灯"、"将卧室灯带调至20%"、"关闭书房纱帘"、"将卧室空 调设置23度"等,设备名称要与正爵主机网关内App view内的"对象名称" 保持一致,若琪在接收语音控制命令之后,会告知用户命令是否执行成

功。

| 管理首页   基本设置   素約重合                                                                                                    |                                                                        | Server For Intergrations |
|----------------------------------------------------------------------------------------------------|------------------------------------------------------------------------|--------------------------|
| View Editor [20190301]                                                                                                    |                                                                        |                          |
| <ul> <li>建筑功能</li> <li>P1-客厅</li> <li>P2-卧室</li> <li>P2-卧室</li> <li>P2-卧室</li> <li>P2-卧室</li> <li>P2-副室</li> <li>P2-副室</li> <li>P2-副室</li> <li>P2-副</li> <li>P2-副</li> <li>P2-副</li> <li>P3-報行</li> <li>P1-形房</li> <li>P1-形房</li> <li>P1-兆房</li> <li>P1-兆高室</li> <li>P1-北房</li> <li>P1-兆高室</li> <li>P1-北房</li> <li>P1-北房</li> <li>P1-北房</li> <li>P1-北房</li> <li>P1-北房</li> <li>P1-北房</li> <li>P1-北房</li> </ul> | left click the nav-node to select;<br>right click the nav-node to add! |                          |

### 8.6、其它

用户在正爵主机网关内添加新的控制设备或者对象后,需要先在小

爱音箱APP对"正爵KanonBUS"进行解绑,再重新进行账号绑定,方可控

制新增加的控制设备或对象。

### Ver.2019.4

## 9、正爵 APP 语音控制说明

用户可以使用正爵手机 APP 云端客户端进行语音控制,无需其它智能音箱/语音机器人,

#### 

### 9.1、安装说明

用户可根据手机操作系统,使用手机浏览器扫描下面相应的二维码,

下载 "KTS View"App。

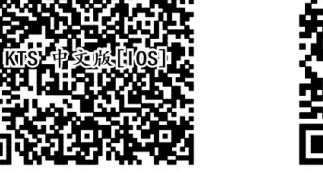

iOS 用户

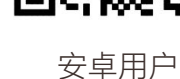

66006666

### 9.2、登陆用户账号

安装成功后,进入 APP,选择"云端访问",登陆管理员账号或者用户

账号,若实现不同区域的权限控制,详见"9.4 区域权限控制"。

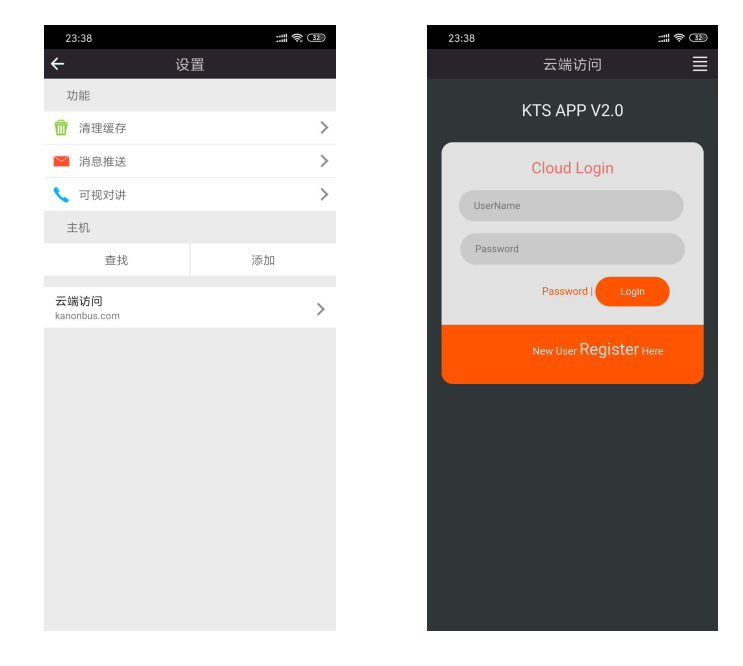

### 9.3、语音控制

登陆账号后,点击屏幕右上角的"麦克风"按钮,进入语音控制界面, 用户按住底部中央的"麦克风"与手机对话即可,如"打开影音室空调"、"将 影音室空调设为 22 度"等,执行成功则返回值为"已为您……",若返回值 与说话内容相同,则表示 APP 内没有受控设备或者未成功执行命令,需

### 再次对话。

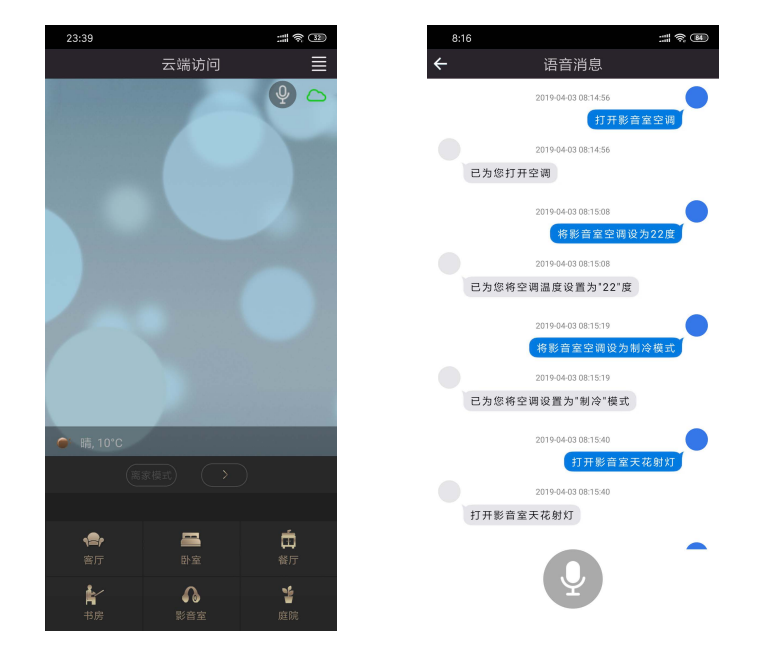

### 9.4、区域权限控制

用户登陆不同的正爵设备账号,可以实现区域权限控制的功能,即登 陆的账号只控制本区域内的设备。

|         |               | Cloud 设备管          | 理 Logout            |           |                      |
|---------|---------------|--------------------|---------------------|-----------|----------------------|
| 设备编码    | 设备状态          | 设备WAN IP           | 设备LAN IP            | 远程调试      | 设备端 -> 云端            |
| BC      | Online        | 2019-03-25 12:52:0 | 192.168.1.232<br>提交 | 调试设备      | 选择文件 未选文件<br>手动上传 自动 |
| ①->用户类型 | 用户名           | 密码                 | 用户主题ID              | ②- %许区域ID | 操作                   |
| 设备管理员   | apptest-admin |                    | 0                   |           | 修改                   |
| 设备用户    | apptest       | 12345678           | 0                   |           | 删除 修改                |
| 设备用户    | apptest2      | 12345678           | 0 (3>               | 1,2       | 删除 修改                |
| 设备用户    | apptest3      | 12345678           | 0                   | 3,4       | 删除 修改                |
| 设备用户    | apptest4      | 12345678           | 0                   | 5,6       | 删除 修改                |
| 设备用户    | apptest5      | 12345678           | 0                   | 7,8       | 删除 修改                |
| 设备用户    | apptest6      | 12345678           | 0                   | 9,10      | 删除 修改                |
| 设备用户    | apptest7      | 12345678           | 0                   | 11,12     | 删除 修改                |

不同的"设备用户"账号可以填写不同的"允许区域ID"来实现权限控制的功能, ID 数值可通过 App View 模组的房间页码显示来获得, 同时该页码下不能包含任何"子项/楼层"。

| 曾理首页   基本设置   聚筑重启                                                                                                    |                                                                        |  |  |  |  |
|----------------------------------------------------------------------------------------------------|------------------------------------------------------------------------|--|--|--|--|
| View Editor [20190301]                                                                                                    |                                                                        |  |  |  |  |
| <ul> <li>建筑/功能</li> <li>○ ○ P1-10/万</li> <li>○ ○ P2-81/2</li> <li>○ ○ P3-80/万</li> <li>○ ○ P4-76/房</li> <li>○ ○ P14-92/所</li> <li>○ ○ P14-92/所</li> <li>○ ○ P14-92/所</li> <li>○ ○ P14-92/所</li> <li>○ ○ P14-92/所</li> <li>○ ○ P14-92/所</li> </ul> | left click the nav-node to select;<br>right click the nav-node to add! |  |  |  |  |

### 9.5、其它

用户在正爵主机网关内添加新的控制设备或者对象后,需要在手机

端退出正爵APP,再重新进入APP即可使用语音控制新增加的控制设备

或对象。

### 上海正爵电子有限公司

上海市宝山区罗宁路1288弄联东U谷12B-501室

http://www.kanontec.com

E: support@kanontec.com

T: 4008-216-843